## 7SEMI ST-LINK Firmware upgrade using STM32CubeProgrammer

**Step 1-** Connect ST-LINK to System USB port .Serial number shows that ST-LINK is detected by STM32CubeProgrammer

| Prg STIV      | 132CubeProgrammer                       |                                                       | - 🗆 X                    |
|---------------|-----------------------------------------|-------------------------------------------------------|--------------------------|
| STM32<br>Cube | Programmer (1997)                       | F 🖸                                                   | • 🛪 🏹                    |
|               | Memory & File editing                   | <u>.</u>                                              | Not connected            |
|               | Device memory Open file +               | ST-LINK                                               | ▼ Connect                |
| <b>.</b>      | Add 🔽 Data w 32 🔻 Find D 0x Read 💌      | Serial number                                         | 56FF6E06 V               |
| OB            |                                         | Port<br>Frequency (kHz)                               | SWD -                    |
| CPU           |                                         | Mode                                                  | Normal 🔹                 |
| swv           | No data to display                      | Access port                                           | 0 🗸                      |
|               |                                         | Speed                                                 | Software reset  Reliable |
|               |                                         | Shared                                                | Disabled 🔹 🕤             |
|               |                                         | Debug in Low Pow<br>External loader<br>Target voltage | er mode 🗹                |
|               | Live Update Verbosity level • 1 • 2 • 3 | Firmware version \                                    | /2J39S7 Firmware upgrade |
|               |                                         |                                                       |                          |
|               |                                         | Targ<br>Board<br>Device                               | et information<br>-      |
| Ø             |                                         | Type<br>Device ID<br>Revision ID                      |                          |
| ?             | 0% 🛞                                    | Flash size<br>CPU<br>Bootloader Versior               | -<br>-<br>-<br>-         |

**Step 2-** Select Firmware upgrade button after that STlinkUpgrade window will appear.

| Prg STIV                 | 32CubeProgrammer                                            |    |                                            | – 🗆 X                       |
|--------------------------|-------------------------------------------------------------|----|--------------------------------------------|-----------------------------|
| STM32<br>Cube            | Programmer (1                                               | 0  | f 🕨                                        | ¥ 🛪 🏹                       |
| ■                        | Memory & File editing                                       |    | Ţ                                          | Not connected               |
|                          | Device memory Open file +                                   |    | ST-LINK                                    | <ul> <li>Connect</li> </ul> |
|                          | Add 🔽 Data w 32 🔻 Find D Ox Read                            | •  | ST-LI<br>Serial number                     | NK configuration            |
|                          |                                                             |    | Port                                       | SWD 👻                       |
|                          |                                                             |    | Frequency (kHz)                            | 4000 👻                      |
| CPU                      |                                                             |    | Mode                                       | Normal 🔻                    |
| swv                      |                                                             |    | Access port                                | 0 👻                         |
| ╞                        | No data to display                                          |    | Reset mode                                 | Software reset 🔹 👻          |
|                          |                                                             |    | Speed                                      | Reliable 🔻                  |
|                          |                                                             |    | Shared                                     | Disabled 🔹 🕦                |
|                          |                                                             |    | Debug in Low Po<br>External loader         | vermode 🗸                   |
|                          | Log Live Update Verbosity level   1 2                       | 3  | Firmware version                           | V2J39S7 Firmware upgrade    |
|                          | 17:32:29 : STM32CubeProgrammer API v2.11.0   Windows-648its | \$ |                                            |                             |
|                          |                                                             |    | <br>Board                                  | get information<br>-        |
| $\overline{\mathscr{O}}$ |                                                             |    | Device<br>Type<br>Device ID<br>Revision ID | -<br>-<br>-                 |
| ?                        | 0% (                                                        | ×  | Flash size<br>CPU<br>Bootloader Versie     | -<br>-<br>- no              |

| STLinkUpgrade 3.3.7                  |                       | – 🗆 X                     |
|--------------------------------------|-----------------------|---------------------------|
| ST-LINK/V2                           | ✓ Refresh device list |                           |
| Open in update mode                  |                       | STM32                     |
| ST-Link ID: 56FF6E064856895652171467 |                       | Releasing your creativity |
| Current Firmware:                    |                       |                           |
| Type:                                |                       |                           |
| Version: Unknown                     |                       |                           |
| Update to Firmware: Unknown          |                       |                           |
| Upgrade                              |                       |                           |
|                                      |                       |                           |
|                                      |                       |                           |

**Step 3-** STlinkUpgrade window will shows connected ST-LINK/V2 device.

| STLinkUpgrade 3.3.7                  |                     | – 🗆 X                     |
|--------------------------------------|---------------------|---------------------------|
| ST-LINK/V2                           | Refresh device list |                           |
| Open in update mode                  | _                   | STM32                     |
| ST-Link ID: 56FF6E064856895652171467 |                     | Releasing your creativity |
| Current Firmware:                    |                     |                           |
| Type:                                |                     |                           |
| Version: Unknown                     |                     |                           |
| Update to Firmware: Unknown          |                     |                           |
| Upgrade                              |                     |                           |
|                                      |                     |                           |
|                                      |                     |                           |

**Step 4-** Select **Open in update mode** in STlinkUpgrade window.After selection, current ST-LINK firmware details are fetched.

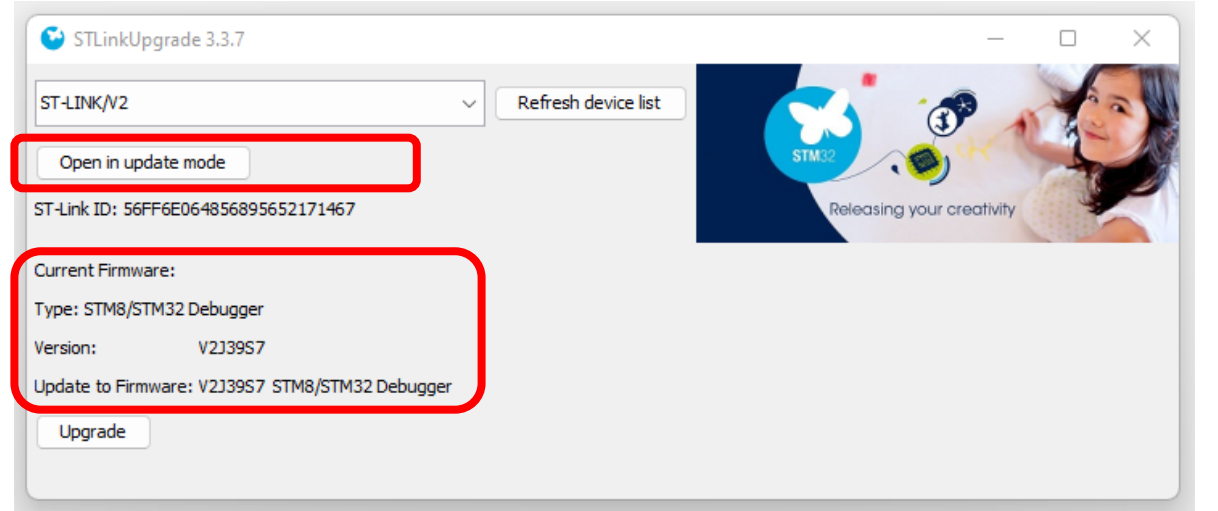

## **Step 5-** Select **Upgrade** in STlinkUpgrade window.

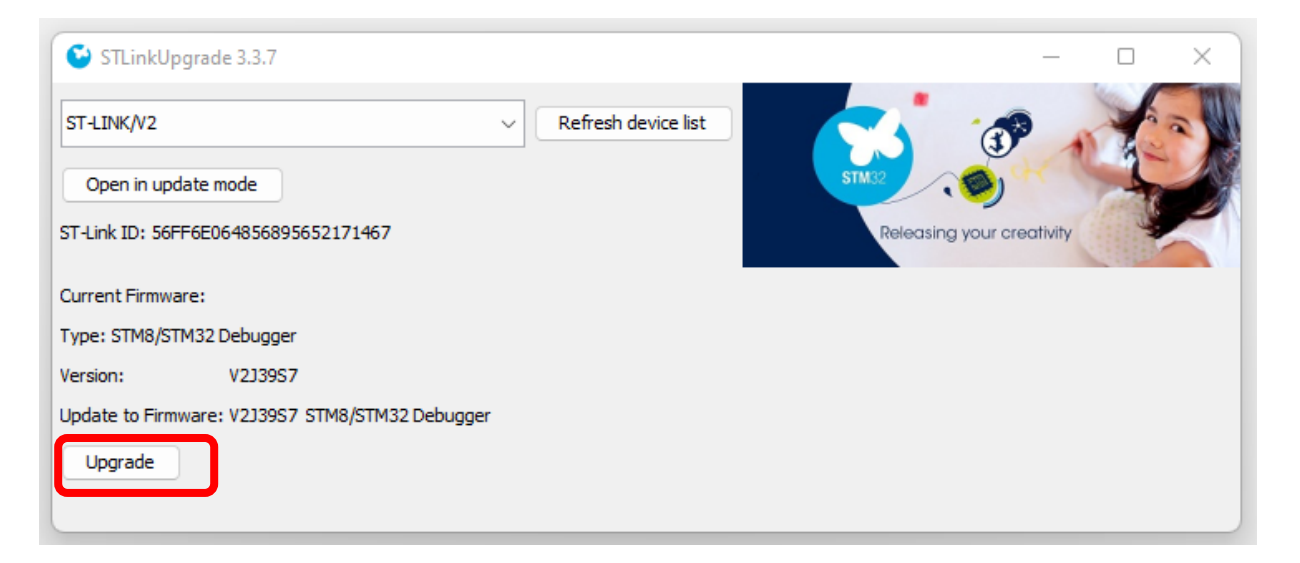

**Step 6-** After upgrade selection, upgradation process will be started and after successful completion Upgrade successful message will appear .

| STLinkUpgrade 3.3.7                                                                                                    | _         |   | × |
|----------------------------------------------------------------------------------------------------|-----------|---|---|
| ST-LINK/V2          Refresh device list        Open in update mode                                                                                                    | -         | - |   |
| ST-Link ID: 56FF6E064856895652171467 Releasing your of Releasing your of the second second se | reativity |   |   |
| Current Firmware:                                                                                                    |           |   |   |
| Type: STM8/STM32 Debugger                                                                                                    |           |   | _ |
| Version: V2J39S7                                                                                                    |           |   | _ |
| Update to Firmware: V2J39S7 STM8/STM32 Debugger                                                                                                    |           |   |   |
| Upgrade .                                                                                                    |           |   |   |
|                                                                                                    |           |   |   |

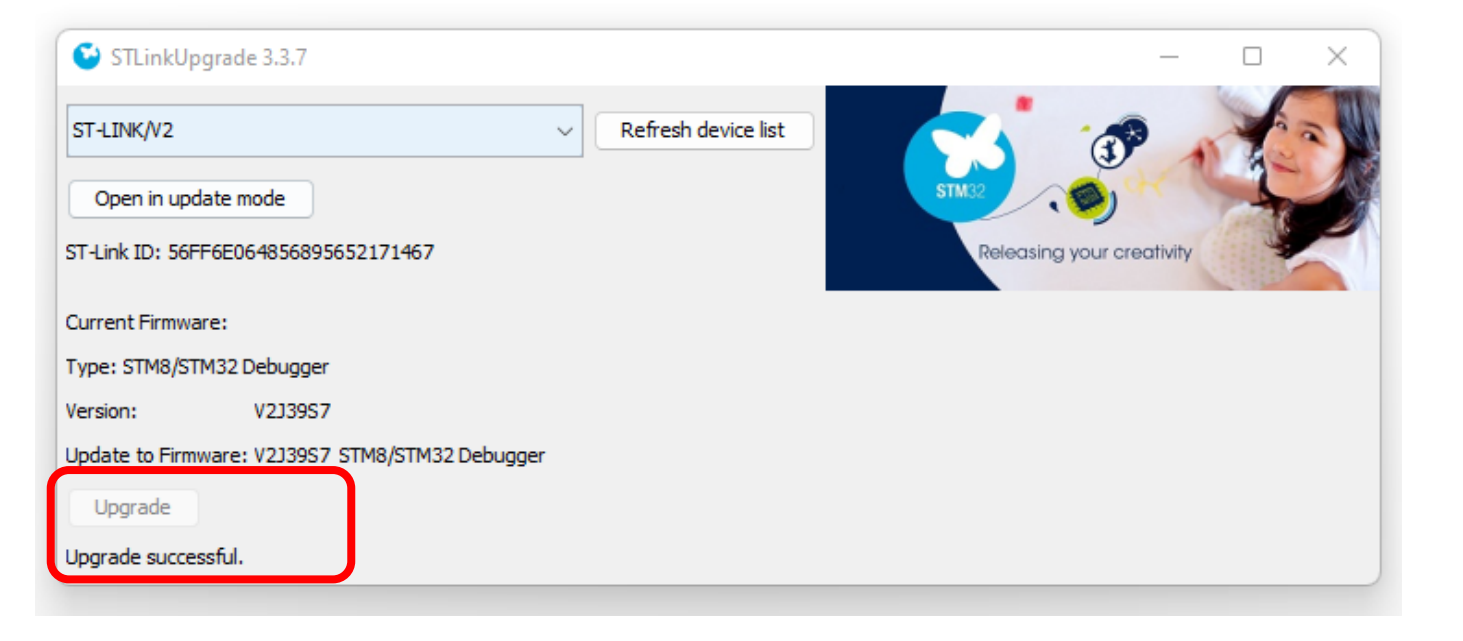